Greetings Hawk Family,

This Fall semester is going to be an exciting one for Starfish ! We have brought in a fantastic freshmen class & you can feel the energy radiating in so many areas on campus! Let's work together to support our students' success with a platform that can connect their entire Care Network.

In an effort to keep the campus informed, a few Starfish updates and reminders are below:

## Updates

- ★ Continue to Close The Loop! Our campus has consistently raised flags and kudos to connect our students to the appropriate resources—the next steps are to connect, clear & document.
  - Connect: Review flags raised for your advisees and make outreach to students with Level 2 flags (In Danger of Failing, Classroom Behavioral Concern, Emotional/Mental Health Concern). (See the attached Flag Chart)
  - Clear: Clear: Clear: Clear: 
    Clear: Clear: Clear: Clear: 
    Clear: Clear: Clear: Clear: 
    Clear: Clear: 
    Clear: Clear: 
    Clear: Clear: 
    Clear: Clear: 
    Clear: Clear: 
    Clear: Clear: 
    Clear: Clear: 
    Clear: Clear: 
    Clear: Clear: 
    Clear: Clear: 
    Clear: Clear: 
    Clear: Clear: 
    Clear: Clear: 
    Clear: Clear: 
    Clear: Clear: 
    Clear: Clear: 
    Clear: Clear: 
    Clear: Clear: Clear: Clear: Clear: Clear: 
    Clear: Clear: <
  - Review this quick how-to video on <u>Closing the Loop</u>.
- ★ There will be two **Progress Surveys** sent at critical times this semester. These surveys will prompt faculty to provide feedback on student progress in their courses.
  - Early Student Progress Survey: Opens September 18th, Closes September 25th
  - Post Midterms Progress Survey: Opens October 23rd, Closes October 30th
  - How to Video: Completing a progress survey
- ★ UMES Starfish Demo Series -
  - How to Set Up Office Hours & Update Your Profile
  - How to view your Student List & How to Document An Appointment
  - How to Raise & Clear a Flag Coming Soon!

## Reminders

- ★ Update your Starfish profile with a picture and **review your Starfish office hours** for the term to ensure you don't need to make any changes.
  - Set Up Your Profile in Starfish
  - Setup office hours
  - Email Notifications for Appointments & Tracking Items
- ★ Did you know you can send **direct links** to students to make appointments with you in Starfish?
  - How to find your direct links:
  - 1. Log into Starfish through the MyUMES Portal
  - 2. Open the three line navigation menu. Click your name to expand your profile options.
  - 3. Click "Edit Profile."
  - 4. Scroll down to review your settings under Share Links.
  - 5. Click "Copy link to clipboard" to copy either your appointment or profile link. Paste the link where you would like to use it.

As always you can use our <u>Starfish resources</u> on the CAAS website to expand your Starfish knowledge.

Thank you for your dedication and service to our students, please feel free to reach out to me at <u>ireagan@umes.edu</u> with any questions, suggestions, successes! We want to hear about your Starfish experiences!